## Handouts included in the training materials

Training Disclaimer Flowchart for New Applications and Funded Applications Flowchart for Active Contracts Receive and check Application for completeness Print a Blank Application Check application for completeness Date stamp application Check Signature Authority ProTracts "How-To" sheets Enter an Application Checking and Updating Subsidiary Data Verifying FSA Subsidiary Information Updating Participant Eligibility Generate a Letter (SharePoint – FA Programs – Documents – ProTracts Guidance – Creating letters or mailing list for ProTracts applications or contracts 9-2011) Deferring Applications (SharePoint - FA Programs - ProTracts Guidance - Deferring CSP & EQIP Applications in ProTracts 10-2015) Change Application Status Promote a Deferred Application Activating Vendor steps Enter Vendor Information (SharePoint - FA Programs - CSP - CSP 2018-1 Obligation Process - Step 2 with process shown in Appendix B) Check to see if vendor is active (SharePoint - FA Programs - CSP - CSP 2018-1 Obligation Process - Step 2 with process shown in Appendix B) Obligation Steps for SWCDs Enter CSP Field Verification Date Print Contract Documents for participant signatures (NRCS-CPA-1202, NRCS-CPA-1155, & Appendix) Enter Signature dates for Obligation (SharePoint - FA Programs - EOIP - Guidance for Funded Applications - EOIP Obligation Process 2-2018 - Step 14) Print approved NRCS-CPA-1202 & NRCS-CPA-1155 EQIP Contract Payment Steps for SWCDs Print payment document for participant signature (NRCS-CPA-1245) Enter Signature dates for Payment (NRCS-CPA-1245) Print approved NRCS-CPA-1245 CSP Contract Payment Steps for SWCDs Certify CMT supported CSP contract items for payment (SharePoint - IL Directives & Forms - IL Bulletins - FY18 Bulletins - IL Bulletin 300-18-7 -Making Conservation Stewardship Programs (CSP) Payments for CMT Supported Contracts) Print payment document for participant signature (NRCS-CPA-1245) Enter Signature dates for Payment (NRCS-CPA-1245) Print approved NRCS-CPA-1245 Contract Modification Steps for SWCDs EQIP Commencement Modification (SharePoint - FA Programs - Protracts Guidance - Commencement, Practice Waiver, and CPA-153 Deadline Dates -Entering Commencement Date or Practice Waiver Expiration Date in ProTracts) Print modification document (NRCS-CPA-1156) (SharePoint - FA Programs - Protracts Guidance - Modifications - EQIP Modification Guidance for ProTracts) Enter Signature date for Modification (NRCS-CPA-1156) (SharePoint - FA Programs - Protracts Guidance - Modifications - EOIP Modification Guidance for ProTracts Print approved NRCS-CPA-1156 DMS Help Guidance on using the DMS 5-2018 (SharePoint – FA Programs – Documents – DMS – Guidance on using the DMS 5-2018) Condensed DMS upload tables (with comments) Other helpful information Obligation tracking spreadsheet Program 6-part folder assembly (SharePoint – FA Programs – Documents – Program Policy – Illinois Contract File Assembly and Management 7-2013) Reading a contract number (SharePoint – FA Programs – Documents – Shared Documents – Winter Training FAP Business Tools Dec 2017) B Websites (repeat from Summer Conference 2017) SharePoint Uploading documents to SharePoint for Area Quality Assurance Review (QAR) SharePoint Outline (SharePoint – FA Programs – Documents – Shared Documents – FA Programs SharePoint Outline 8-20-2018)

Indicates the handout - if the handout covers several items/steps, the subparts are listed below it
NRCS produced document or a portion of an NRCS produced document
Where the NRCS document can be found
Where the NRCS document